# Bilgiden Teknolojiye knowledge to technology **HORIZON 2020** Hakemlik Kaydı

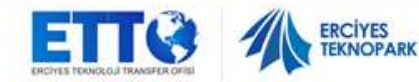

Hülya GÜMÜŞ TTO EXPERT

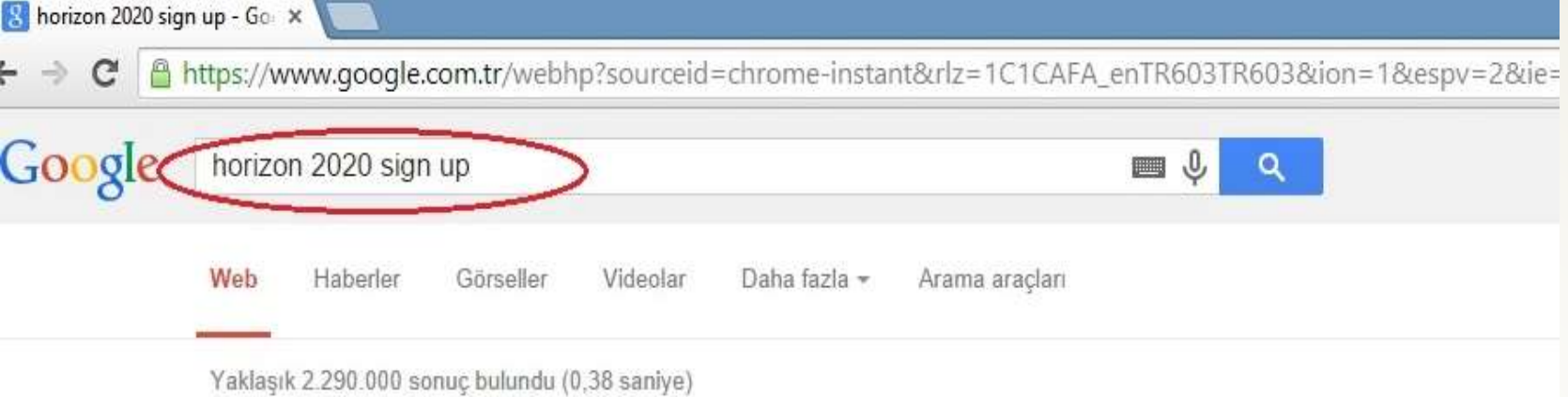

Home - Research Participant Portal - European Commission eccurepa.eu/research/participants/portal/ - Bu sayfanın cevirisini yap

2014-2020 Horizon 2020 - research and innovation framework programme; 2007-2013 7th research ... Iceland and Norway sign up to join Horizon 2020.More. Calls - Opportunities - Organisation Search - FP7 - CIP

#### Horizon 2020 - European Commission

ec.europa.eu/programmes/horizon2020/ Bu sayfanın çevirisini yap Login - Create an ECAS account ... European Commission - Horizon 2020 ... IMPRINTS project allowed the research team to integrate in an Early Warning ... What is Horizon 2020? - Find Your area - Horizon 2020 Programme - Project Stories

#### Experts - Research Participant Portal - European Commission

ec.europa.eu/research/participants/.../experts/ ▼ Bu sayfanın çevirisini yap ... 2020 proposals. Don't forget to tick the H2020 box in the registration platform and update your expertise. ... This includes the Horizon 2020 Advisory Groups.

#### Experts - European Commission

ec.europa.eu/programmes/horizon2020/.../exp... 

Bu sayfanın çevirisini yap
Login · Create an ECAS account ... have a high-level of expertise in the relevant fields
of research and innovation; can be ... Details of the Horizon 2020 advisory groups are
available in the European Commission's Register of Expert Groups.

Horizon 2020 - Vision2020: The Horizon Network

Hakemlik kaydı yapılacak web

adresini bulmak için Google da

"Horizon 2020 sign up" yazılır

ve "Research Participant Portal"

yazılı link tıklanır.

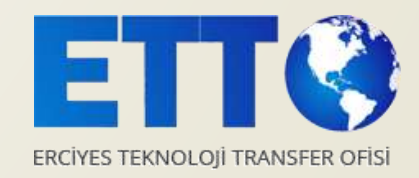

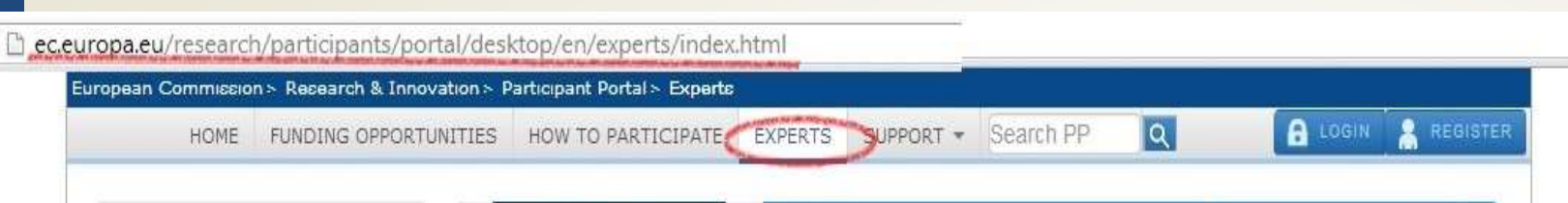

Experts

#### News

H2020 call for expression for interest for experts (11/2013) New calls for expression of interest for individual experts and for organisations to suggest experts were just published in OJ C342 of 22 November 2013. European Commission will soon need experts to evaluate first Horizon 2020 proposals. Don't forget to tick the H2020 box in the registration platform and update your expertise.

#### Quick Links

- · FAQ for Experts
- Expert recommendations

#### Logistics for Brussels

- Map of evaluation area
- · Info on hotels
- Metro map
- From airport to Brussels

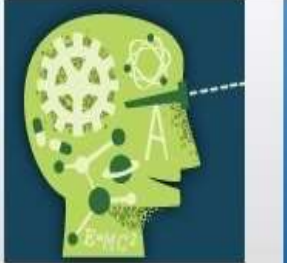

#### New experts

Who can be an expert?

You have a chance of being selected as an expert if you;

- have high-level of expertise in the relevant fields of research and innovation (see call for details on types of expertise).
- can be available for occasional, short-term assignments

#### REGISTER AS EXPERT

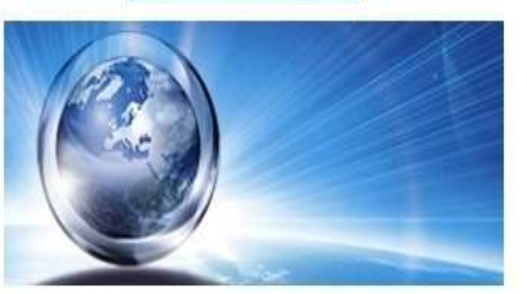

#### H2020 ONLINE MANUAL

Join the database of independent experts for European research and innovation.

The European Commission appoints independent experts to assist with research and innovation assignments including the evaluation of proposals, monitoring of projects, and evaluation of programmes, and design of policy.

#### What do expert assignments involve?

Experts, as peer reviewers, assist in the:

- evaluation of proposals
- monitoring of actions
- In addition, experts assist in the :
- preparation, implementation or evaluation of programmes and design of policies. This includes the Horizon 2020 Advisory Groups.

Assignments mainly concern research and innovation, falling within the Horizon 2020 programme designed to address the challenges Europe is facing through funding excellent science, technology and innovation.

Take a look at the most recently funded projects.

In order to access the expert registration form, you are first asked to login with a valid Participant Portal (ECAS) account. If you do not have it yet, it easy to create your Portal (ECAS) account.

Expert linkine tıklandığında ilk olarak Portal (ECAS) hesabının oluşturulması talep edilir.

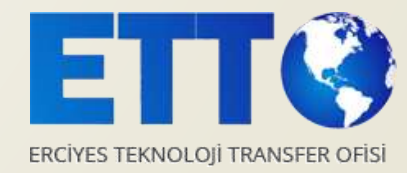

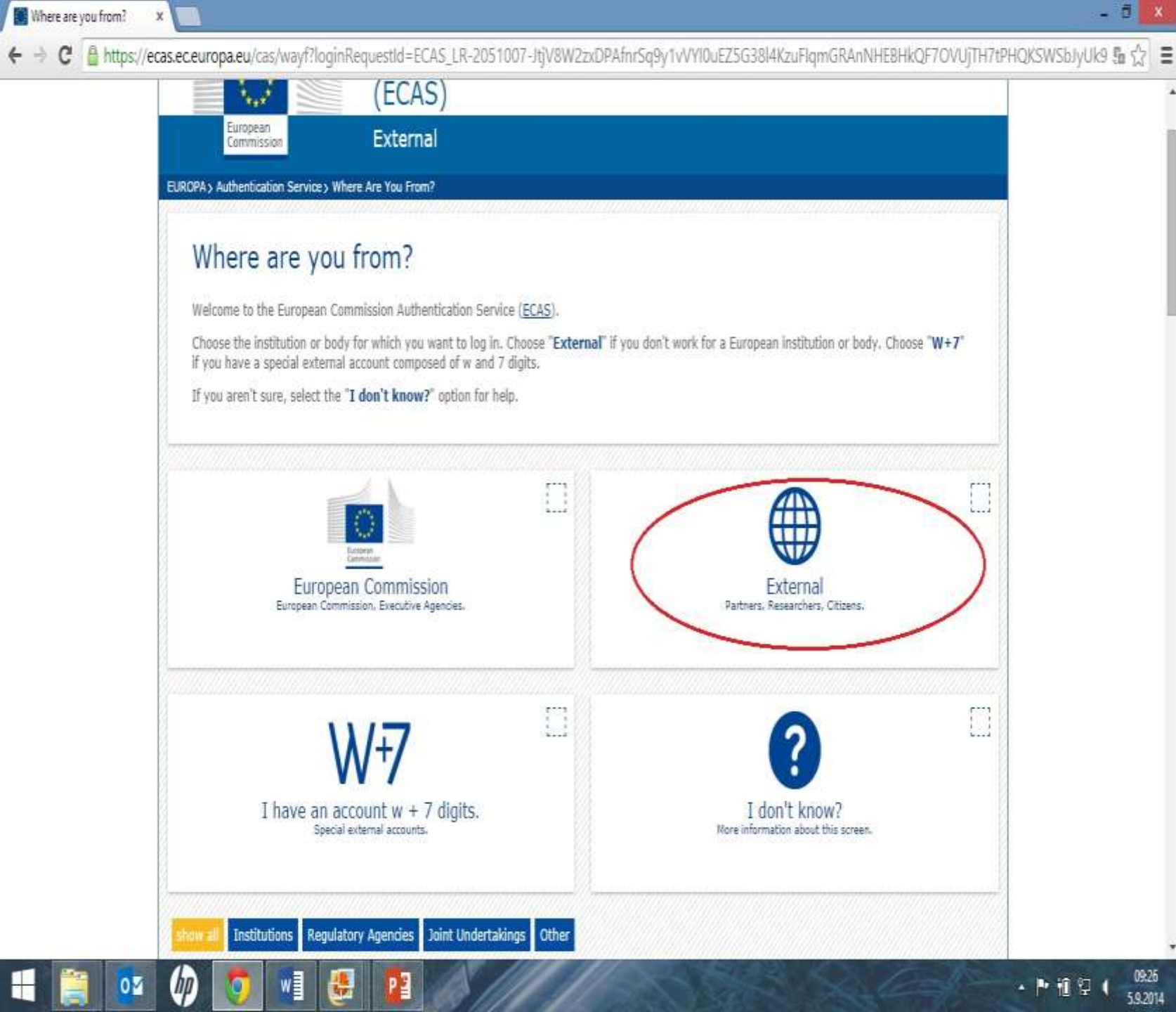

## Domain olarak 'External'

seçilmelidir.

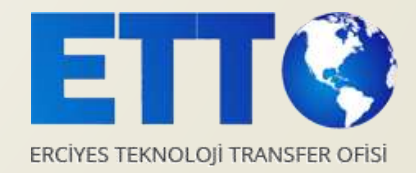

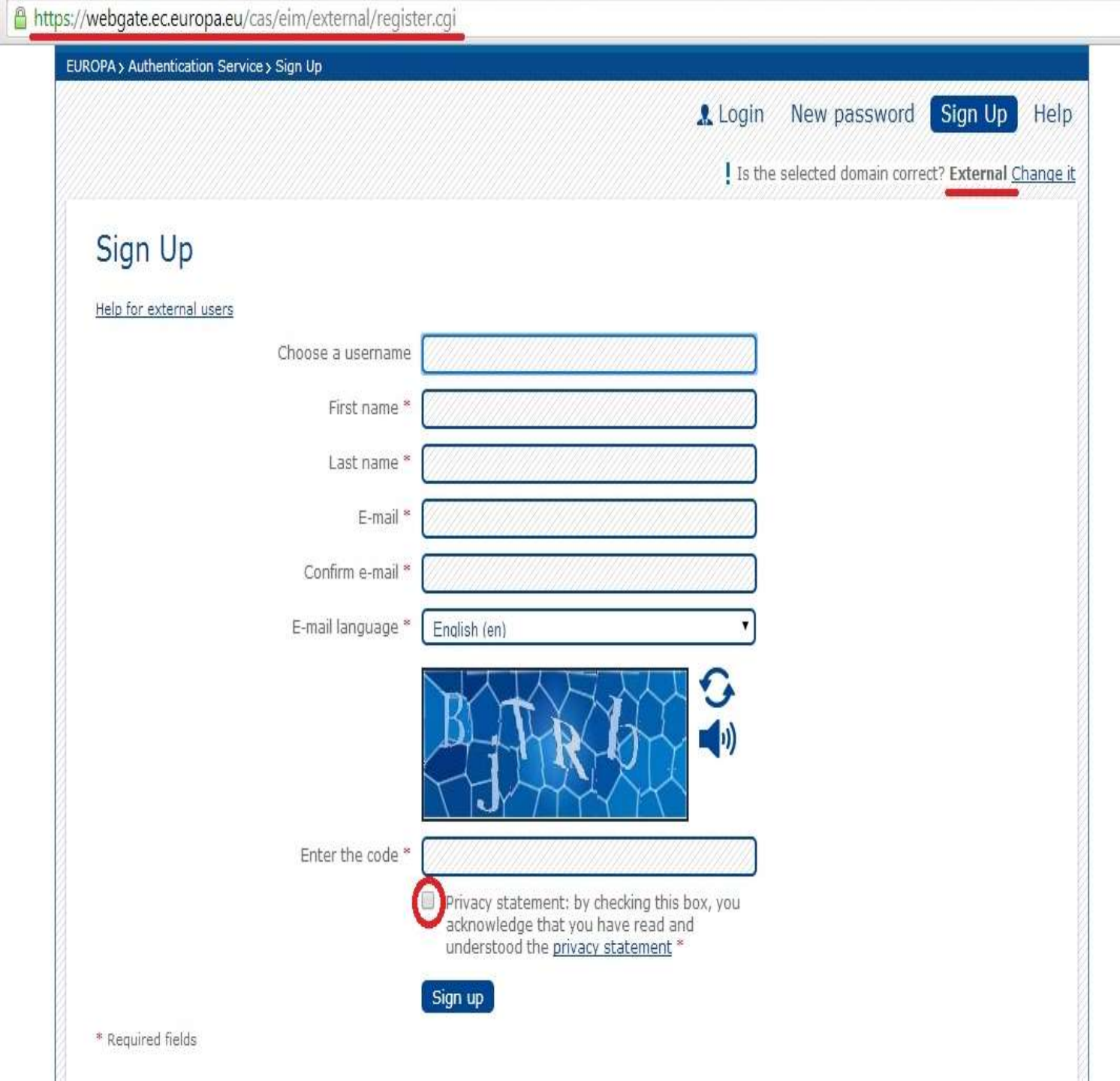

## Bu sayfada;

品公

- Bir kullanıcı adı seçilir
- Ad ve soyad yazılır
- Email adresi (iki kere yazılır)
- Emailde kullanılacak dil İngilizce
  - seçilir
- Güvenlik kodu girilir
- Gizlilik beyanı işaretlenir

## ve giriş tamamlanır.

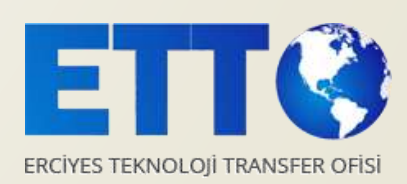

## Şifre Oluşturma

Bu aşamadan sonra email adresinize bir link gelir. Linki tıkladıkdan sonra açılan sayfada şifre oluşturulması istenir.

Şifre rakam, harf ve noktalama işaretlerinden oluşmalı ve en az 10 karakter olmalıdır.

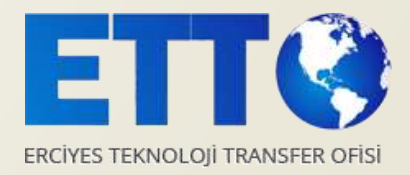

| ac auropa au/research/participants/portal/deskton/en/home.html                                                                                                    |                                                                                                    |
|----------------------------------------------------------------------------------------------------|----------------------------------------------------------------------------------------------------|
| ec.europa.eu/researcn/participants/portai/desktop/en/nome.ntmi                                                                                                    |                                                                                                    |
|                                                                                                    | (A-Z) Sitemap About this site Contact Legal Notice Search English ▼                                                                                                    |
| RESEARCH & INNO                                                                                                    | VATION                                                                                                    |
| Commission Participant Portal                                                                                                    |                                                                                                    |
| European Commission > Research & Innovation > Participant Portal > Home                                                                                                    |                                                                                                    |
| HOME FUNDING OPPORTUNITIES HOW TO PARTICIPATE                                                                                                    | EXPERTS SUPPORT - Search PP Q G LOGIN REGISTER                                                                                                    |
|                                                                                                    | Horizon 2020 Funding<br>Starting from 1/1/2014                                                                                                    |
| On this site you can find and se                                                                                                    | cure funding for projects under the following EU programmes:                                                                                                    |
| • 2014-2020 Horizon 2020                                                                                                    | research and innovation framework programme                                                                                                    |
| <ul> <li>2007-2013 7th research fra</li> </ul>                                                                                                    | mework programme (FP7) and Competitiveness & Innovation Programme (CIP)                                                                                                    |
| Research Fund for Coal & Ste                                                                                                    | el, COSME, 3rd Health Programme, Consumer Programme                                                                                                    |
|                                                                                                    |                                                                                                    |
| EUROPEAN COM<br>(ECAS)<br>European<br>External                                                                                                    | MISSION AUTHENTICATION SERVICE                                                                                                    |
| EUROPEAN COM<br>European<br>Commission External                                                                                                    | MISSION AUTHENTICATION SERVICE                                                                                                    |
| EUROPEAN COM<br>European<br>Emmission External<br>EUROPA > Authentication Service > Login                                                                                                    | MISSION AUTHENTICATION SERVICE                                                                                                    |
| EUROPEAN COM<br>ECAS)<br>EUROPAs Authentication Services Login                                                                                                    | MISSION AUTHENTICATION SERVICE<br>Login New password Sign Up<br>Login Not registered yet<br>Is the selected domain correct?<br>External Change It                                                                                           |
| EUROPEAN COM<br>European<br>EUROPAs Authentication Service's Login                                                                                                    | MISSION AUTHENTICATION SERVICE<br>Login New password Sign Up<br>Login Not registered yet<br>Is the selected domain correct?<br>External Change it                                                                                           |
| EUROPEAN COM<br>European<br>European<br>European<br>European<br>Europas Authentication Services Login                                                                                                    | MISSION AUTHENTICATION SERVICE<br>Login New password Sign Up<br>Login Not registered yet<br>Is the selected domain correct?<br>External change it<br>Username or e-mail address                                                             |
| EUROPEAN COM<br>European<br>European<br>EUROPAS Authentication Services Login<br>EUROPAS Authentication Services Login<br>( authenticates your Identity on European<br>Commission websites )<br>Participants Portal                                                                                                    | MISSION AUTHENTICATION SERVICE<br>Login New password Sign Up<br>Login Not registered yet<br>Is the selected domain correct?<br>External Change it<br>Username or e-mail address<br>Password                                                 |
| EUROPEAN COM<br>European<br>European | MISSION AUTHENTICATION SERVICE<br>Login New password Sign Up<br>Login Net registered yet<br>Is the selected domain correct?<br>External change it<br>Username or e-mail address<br>Password                                                 |
| <image/> <image/> <image/> <section-header><section-header><section-header><section-header></section-header></section-header></section-header></section-header>                                                                                                    | MISSION AUTHENTICATION SERVICE                                                                                                    |
| European       European complexity         European       External         EUROPA > Authentication Service > Login       European         cuthenticates your identity on European (ommission websites)       )         Europeans Portal       Equires you to authenticate                                                                                                    | MISSION AUTHENTICATION SERVICE  I Login New password Sign Up  Login Net resistered yet  Is the selected domain correct? External change it  Username or e-mail address  Password  More optionSm  Login Lost your password?  Required fields |
| <image/> <image/> <image/> <text><text><text></text></text></text>                                                                                                    | MISSION AUTHENTICATION SERVICE                                                                                                    |

Oluşturulan kullanıcı adı ve
 şifreyle birlikte artık
 hakemlik kaydının yapıldığı
 Participant Portal'a giriş
 yapılabilir.

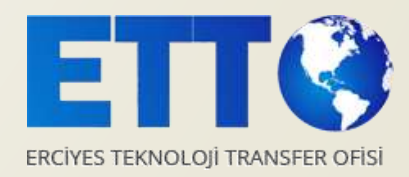

🔯 ec.europa.eu/research/pa 🗙 🕻 🔯 Experts - European Comm 🗙 🖉 🖉 National Contact Points 🛛 🗙 🕻 🎆 Account information 🛛 🗴

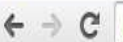

🗧 🕘 https://ec.europa.eu/research/participants/api/authentication/termsandconditions.html?from=http://ec.europa.eu/research/participants/portal/desktop/en/e 🌆 🏠

#### \*\*\* **RESEARCH & INNOVATION** European Participant Portal Commission uropean Commission > Research & Innovation > Home >

#### TERMS AND CONDITIONS OF USE OF THE ELECTRONIC EXCHANGE SYSTEM

#### 1. SUBJECT MATTER AND SCOPE

1.1. The European Commission provides the electronic exchange system (EES) in the 'My Area' section of the Participant Portal for:

- applicants, beneficiaries, candidates and winners managing EU grants and prizes in EU funding programmes;
- external experts, in the context of EU funding programmes.

#### It allows beneficiaries to:

- · register in the 'Beneficiary Register' and view and edit their data;
- create, revise and submit proposals;
- · prepare grants, sign grant agreements and submit deliverables, reports and payment requests during the implementation of their action.

It allows experts to create or update their profile, manage their expert contract and submit supporting documents and payment requests.

1.2. These Terms and Conditions govern the relation between:

- . the European Commission and its Executive Agencies and funding bodies using the EES (collectively 'the European Commission'); and
- · beneficiaries, experts and users

in relation to their access to and use of the EES

For the avoidance of doubt, the award of grants, prizes and expert contracts shall not be governed by these Terms and Conditions.

1.3. Requesting access to the EES, accessing the EES or using the EES signifies unconditional acceptance of these Terms and Conditions (in the then-current version).

I, Hayrullah Korkmaz agree with the Terms and Conditions of use.

REFUS

Giriş yapıldıktan sonra açılan pencerede sistemin kullanım koşul ve şartlarına uyulacağını ifade eden metin işaretlenir.

\_ 🗇 🗙

'I Agree' butonu tıklanır ve devam edilir.

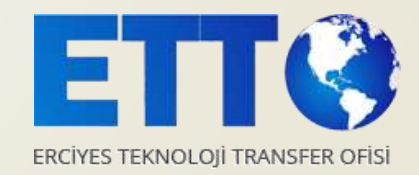

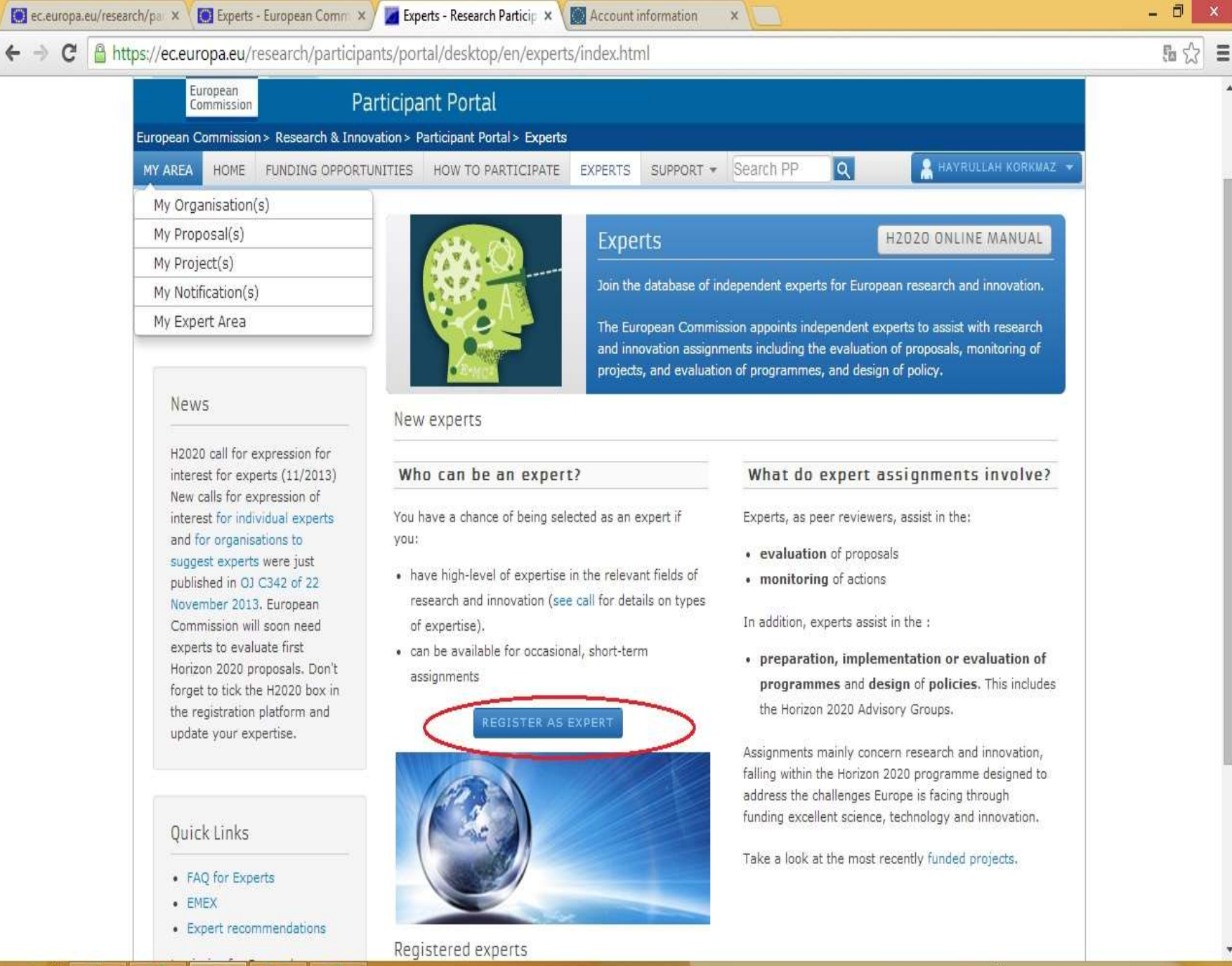

Artık Expert(hakem-İzleyici) olarak kayıt yapılabilir.

## 'REGISTER AS EXPERT'

## butonu tıklanır.

■ △ № 11 2 (

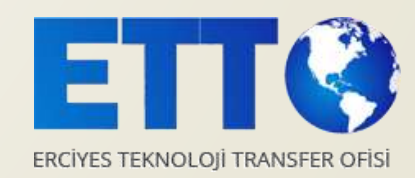

w

a/research/participants/experts/profile/expertProfile.jsf

| research/participants/experts/prome/es          | peru-tomega                                                    |
|-------------------------------------------------|----------------------------------------------------------------|
| RES                                             | EARCH & INNOVATION                                             |
| Commission Parti                                | Lipant Portal - Expert Area                                    |
| ropean Commission > Research > Participant Port |                                                                |
| ROGRAMME PERSONAL<br>details                    | LANGUAGES EDUCATION AREA PROFESSIONA<br>of expertise experienc |
| Welcome                                         |                                                                |
| EX2014D212115                                   | Expert Area'da profilin olusturulması:                         |
| 1/6 Status Invalid @                            |                                                                |
|                                                 | -Program seçimi,                                               |
| Programme Selection                             |                                                                |
| Personal Details                                | -Kişisel detaylar,                                             |
| Languages                                       |                                                                |
| Area of Exportion                               |                                                                |
| Professional Experience                         | -Eğitim,                                                       |
| Questions?                                      | -Uzmanlık alanı                                                |
|                                                 | -Profesyonel tecrübe                                           |
|                                                 | başlıklı 6 sekmenin ayrı ayrı tamamlanmasıyla ge               |

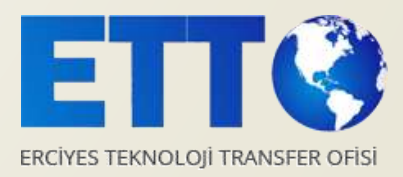

| Programme Selection     | > 💋 |
|-------------------------|-----|
| Personal Details        | 1   |
| Languages               | 1   |
| Education               | 9   |
| Area of Expertise       | 1   |
| Professional Experience | 10  |

### Questions?

print profile

user manual 🗐

FAQ

For each of its programmes, the Commission and its agencies published calls for expression of interest for experts (call texts accessible by clicking on programmes below).

#### Tasks consist of assisting in the:

- Evaluation of proposals;
- · Monitoring of actions;
- Preparation, implementation or evaluation of programmes and design of policies.

#### By selecting any of the programmes below:

- · you certify that the information provided in your application is true
- · you agree to the terms of the privacy statement
- you agree to accept using the electronic exchange systems for interactions with the European Commission or relevant funding body\*<sup>(2)</sup>
- if contracted as an expert, you accept that the European Commission or relevant funding body publish your name and area of expertise on their respective websites

Please indicate the programmes for which you wish to be considered for selection as an expert

## Horizon 2020

COSME (Competitiveness for Small and Medium-sized Enterprises) programme

Education, Audiovisual and Culture Executive Agency (EACEA) programmes

- CEF (Connecting Europe Facility)
- Other funding programmes

İlk sekme olan program

seçiminde **Horizon 2020** seçilir.

Daha sonra kişiye ait verilerin Avrupa Komisyonuyla ilişkili kurumlarla paylaşılıp paylaşılmayacağına dair evet veya hayır seçeneği tıklanır 'save and continue'

butonu tıklanarak devam

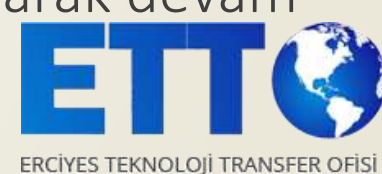

edilir.

Save and continue >>

a/research/participants/experts/profile/expertProfile.jsf

|                                     | MG 22 UISU 56                         |                                |                          |                          | ilinoi                    |                                          |
|-------------------------------------|---------------------------------------|--------------------------------|--------------------------|--------------------------|---------------------------|------------------------------------------|
| 1944 C                              |                                       |                                |                          |                          |                           | sekme of                                 |
|                                     | RESEARCH & INNOVATIO                  | N                              |                          |                          | cinsiy                    | vet, doğur                               |
| Commission                          | Participant Portal - Expert Area      |                                |                          | LOGOUT                   | ,                         | , 0                                      |
| rropean Commission > Research > P   | Participant Portal                    |                                |                          |                          | bilgile                   | eri doldur                               |
| PROGRAMME PERSO deta                | NAL LANGUAGES                         |                                | AREA PRO<br>of expertise | OFESSIONAL<br>experience | conti                     | u <b>ne</b> ' tıklar                     |
| & Welcome                           | Derconal Details                      |                                |                          | /research/               | 'participants/experts/pro | file/expertProfile.jsf                   |
| Candidature number<br>EX2014D212115 |                                       |                                |                          | Professi                 | onal Experience           |                                          |
| 1/6 Status Invalid                  | Let us know who you are.              |                                |                          | Quest                    | ions?                     |                                          |
|                                     | We respect your privacy. You can cons | ult our privacy statement here |                          | FAQ                      | contact                   | Seco                                     |
| Programme Selection                 | Title                                 | Mr. 🔻                          |                          |                          |                           | Contact Datails                          |
| Languages                           | First name                            |                                |                          |                          |                           | Let us know how to contact y             |
| Education                           | Family name                           |                                |                          |                          |                           | e-mail is the main form                  |
| Professional Experience             | Gender                                | Male Female                    |                          |                          |                           | E<br>If you want to change this email, p |
| Questions?                          | Date of birth<br>(dd/mm/yyyy)         |                                |                          |                          |                           | Street nam                               |
| EAO IO apotant IO                   | Nationality                           | Select                         | T                        |                          |                           |                                          |
|                                     | Second nationality                    | Select                         | ¥                        |                          |                           | Pho                                      |
|                                     | (ii applicable)                       |                                |                          |                          |                           | Pho                                      |
|                                     | Contact Details                       |                                |                          |                          |                           |                                          |
|                                     |                                       |                                |                          |                          | -                         |                                          |

lan kişisel detaylarda isim, m tarihi, uyruk ve adres rularak 'save and narak devam edilir.

| Professional Experience       Gender       Male       Female         Ouestions?       Date of birth<br>(dd/mm/yyyy)       Select         FAQ       Contact       Second nationality<br>(if applicable)       Select         Contact Details       Let us know how to contact you and where to send any documentation                                                                                                    | •           |
|----------------------------------------------------------------------------------------------------|-------------|
| Questions?       Date of birth (dd/mm/yyyy)         FAQ       contact         Second nationality (if applicable)       Select         Contact Details       Let us know how to contact you and where to send any documentation                                                                                                    | T           |
| FAQ       Contact       Select       Select | •           |
| Second nationality<br>(if applicable) Select<br>Contact Details                                                                                                    |             |
| Contact Details                                                                                                    | •           |
| Let us know how to contact you and where to send any documentation                                                                                                    |             |
| Let us know now to contact you and where to send any documentation                                                                                                    |             |
| e-mail is the main form of communication, although we may need to get in touch by                                                                                                    | y other mea |
| e-mail address<br>If you want to change this email, please update your<br>ECAS account.                                                                                                    |             |
| Street name and number                                                                                                    |             |
| Town/City                                                                                                    |             |
| Country Select                                                                                                    | •           |
| Post code                                                                                                    |             |
| Phone number 1<br>(+32123456789)                                                                                                    |             |
| Phone number 2<br>(optional)                                                                                                    |             |
|                                                                                                    |             |

I/research/participants/experts/profile/language.jsf

A to Z | Sitemap | About this site | Contact | Legal Notice | Search English (en)

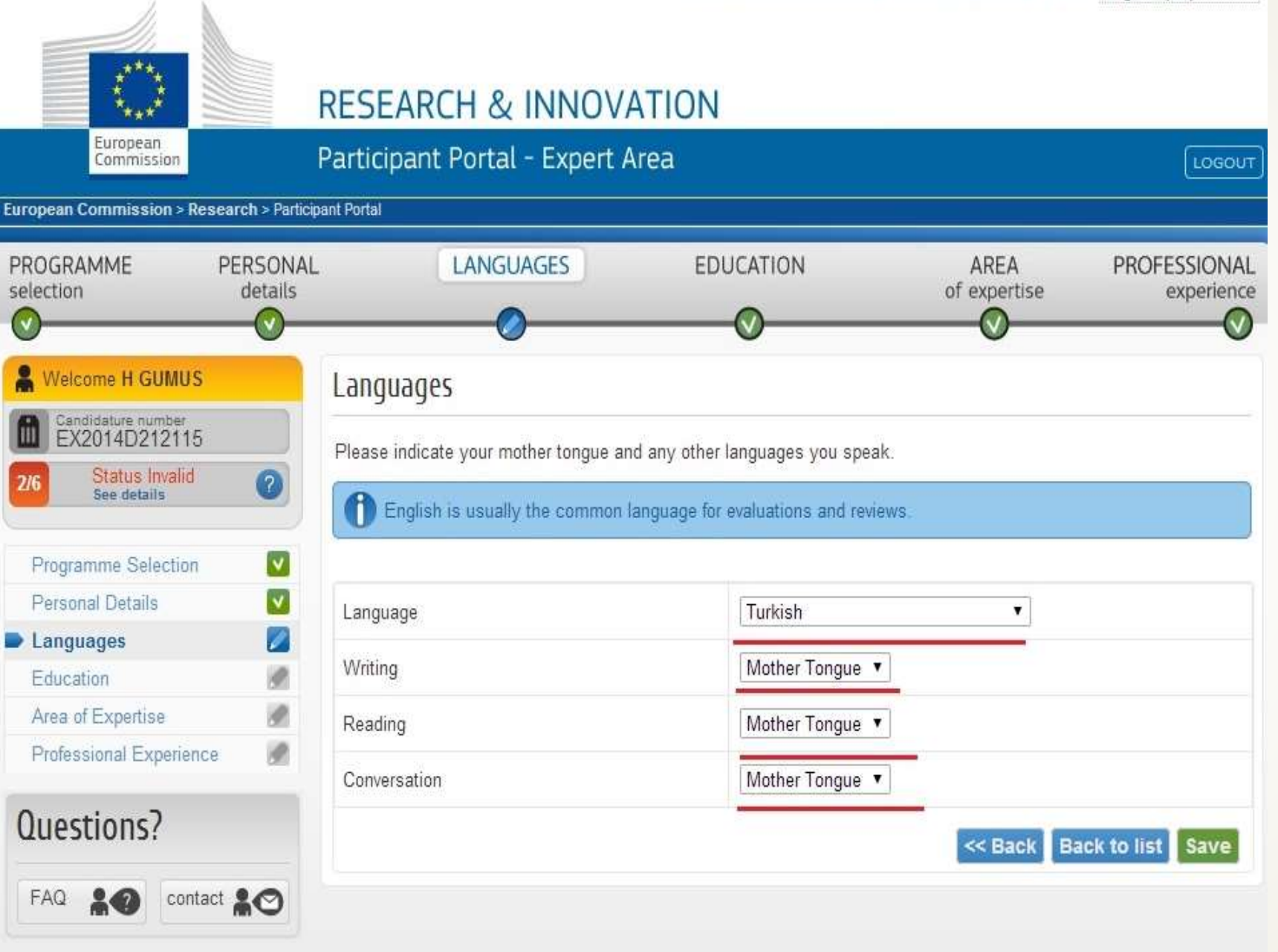

Dil sekmesinde ilk olarak

anadil Türkçe eklenir ve

kaydedilir.

.

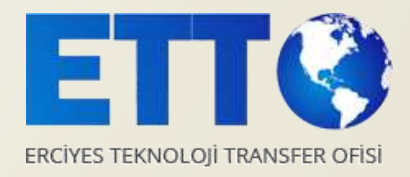

print profile 😭 🛛 user manual 🗐

u/research/participants/experts/profile/language.jsf

A to Z | Sitemap | About this site | Contact | Legal Notice | Search English (en) • **RESEARCH & INNOVATION** European Participant Portal - Expert Area Commission European Commission > Research > Participant Portal PROGRAMME PERSONAL LANGUAGES **EDUCATION** AREA PROFESSIONAL of expertise selection details experience V & Welcome H GUMUS Languages Candidature number EX2014D212115 Please indicate your mother tongue and any other languages you speak. Status Invalid ? See details Comparison of the common language for evaluations and reviews. ۷ Programme Selection V Personal Details Reading Language Writing Conversation V Languages × Language 1 Turkish Mother Tongue Mother Tongue Mother Tongue Education 1 Area of Expertise Sontinue >> 1 **Professional Experience Ouestions**?

Türkçe kaydedildikten sonra 'Add new language' butonu tıklanarak yeni bir dil eklenir. İngilizcenin projeleri değerlendirmede ortak dil olarak kullanıldığı unutulmamalıdır.

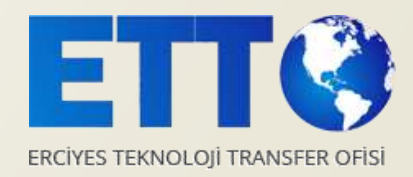

print profile 🕞 user manual 🗐

20

contact

FAQ

#### u/research/participants/experts/profile/language.jsf

A to Z | Sitemap | About this site | Contact | Legal Notice | Search | English (en) T \*\*\*\* **RESEARCH & INNOVATION** European Participant Portal - Expert Area Commission LOGOUT European Commission > Research > Participant Portal PROGRAMME PERSONAL LANGUAGES EDUCATION AREA PROFESSIONAL selection details of expertise experience V) V Welcome H GUMUS Languages Candidature number EX2014D212115 Please indicate your mother tongue and any other languages you speak. Status Invalid 2 See details f English is usually the common language for evaluations and reviews. Programme Selection ۷ ۷ Personal Details Language Writing Conversation Reading Languages  $\otimes$ ۲ Mother Tongue Language 1 Turkish Mother Tongue Mother Tongue 1 Education × ۲ English Fluent Fluent Language 2 Fluent 1 Area of Expertise R Professional Experience Seck Add new language Continue >> Questions? FAQ :0 contact print profile user manual

İngilizce seçilip seviyesi belirlendikten sonra eklenecek başka bir dil yoksa '**Continue**' tıklanarak devam edilir.

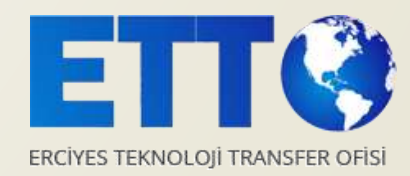

#### Expert Management - Google Chrome

u/research/participants/experts/profile/diploma.jsf

A to Z | Sitemap | About this site | Contact | Legal Notice | Search English (en) . **RESEARCH & INNOVATION** European Participant Portal - Expert Area Commission LOGOUT European Commission > Research > Participant Portal EDUCATION PROGRAMME PERSONAL LANGUAGES AREA PROFESSIONAL selection details of expertise experience come H GUMUS Education Candidature number EX2014D212115 Please tell us about your university qualifications Status Invalid ? See details M Special interest in post-graduate degrees such as PhDs and Masters ۷ Programme Selection Title of qualification Master ¥ V Personal Details Languages Subject or field Education Education Name of institution Hawaii Pacific University 1 Area of Expertise 1 Professional Experience United States Country ۲ 2012 Year awarded (yyyy) Questions? Back to list Save FAQ contact -0

Eğitim sekmesinde sahip olunan her bir mezuniyet için giriş yapılır. Mezuniyetin seviyesi (lisan, yüksek lisans,....) seçilip mezunun olunan kurum ve mezuniyet yılı girilerek kayıt yapılır.

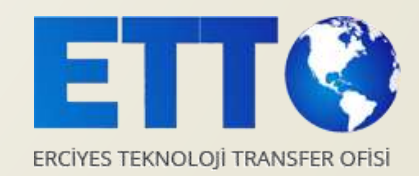

#### u/research/participants/experts/profile/diploma.jsf

A to Z | Sitemap | About this site | Contact | Legal Notice | Search English (en) Y **RESEARCH & INNOVATION** European Participant Portal - Expert Area Commission European Commission > Research > Participant Portal EDUCATION AREA PROGRAMME PERSONAL LANGUAGES PROFESSIONAL selection details of expertise experience /elcome H GUMUS Diploma for GUMUS Hulya added successfully Candidature number EX2014D212115 Education Status Invalid 2 See details Please tell us about your university qualifications Programme Selection V Special interest in post-graduate degrees such as PhDs and Masters V Personal Details Languages Title of Subject or Country Year of Name of qualification field institution qualification Education  $\otimes$ US 2012 Education Hawaii Pacific Area of Expertise A. Master University 1 Professional Experience Sack Add new qualification Continue >> Questions? FAQ :0 contact 🙎 🔿 print profile user manual 🗐

Diğer mezuniyetleri girmek
 için 'add new qualification'
 butonu tıklanır ve diğer
 mezuniyetlerin kaydı da aynı
 şekilde yapılır.

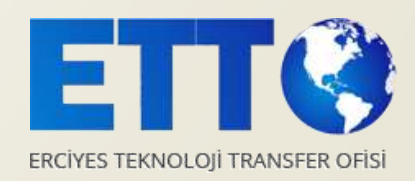

u/research/participants/experts/profile/activitiesAndKeywords.jsf

print profile

user manual

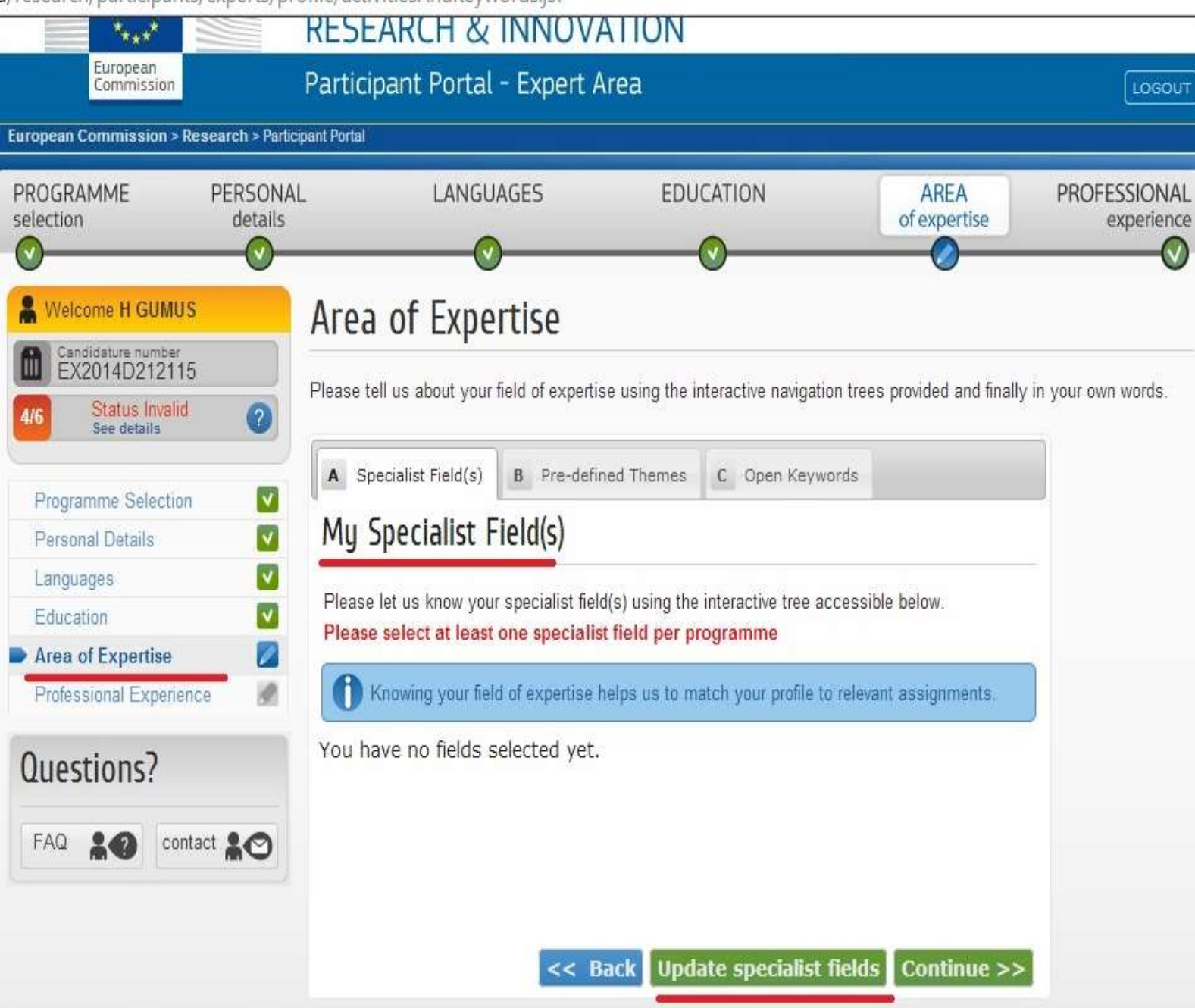

Uzmanlık alanı sekmesinde tamamlanması gereken üç ayrı sekme vardır. Bunlardan birincisi **'Specialist Field(s)'** dir.

'Update specialist' butonu

tıklanarak uzmanlık alanı seçilir.

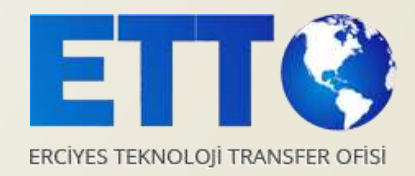

u/research/participants/experts/profile/activitiesAndKeywords.jsf

Selected specialist field(s)

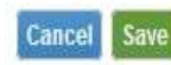

Identify your specialist field(s) directly in the interactive tree or use the search box. For Horizon 2020, note that it is only possible to select your specialist field(s) at a certain level or below e.g. Science/Natural Sciences/Mathematics/Pure mathematics, Applied mathematics.

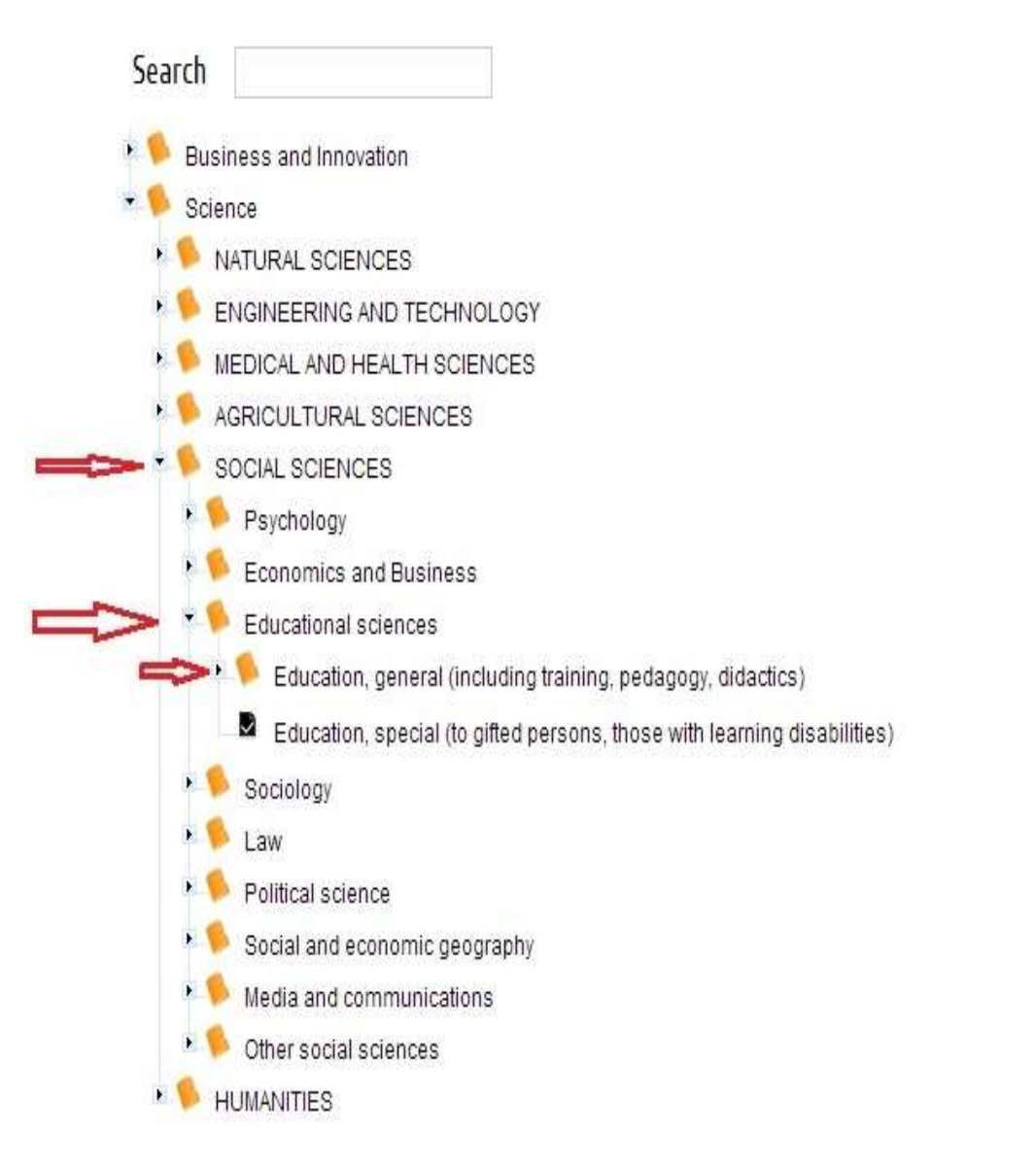

Uzmanlık alanı spesifik olarak seçilir.

Seçilen uzmanlık alanları

Select

Select

×

hangi alanlarda ki projelere

hakemlik yapılacağını belirler.

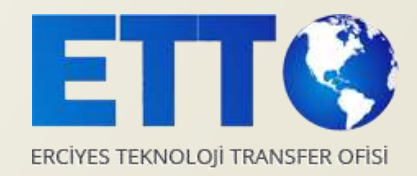

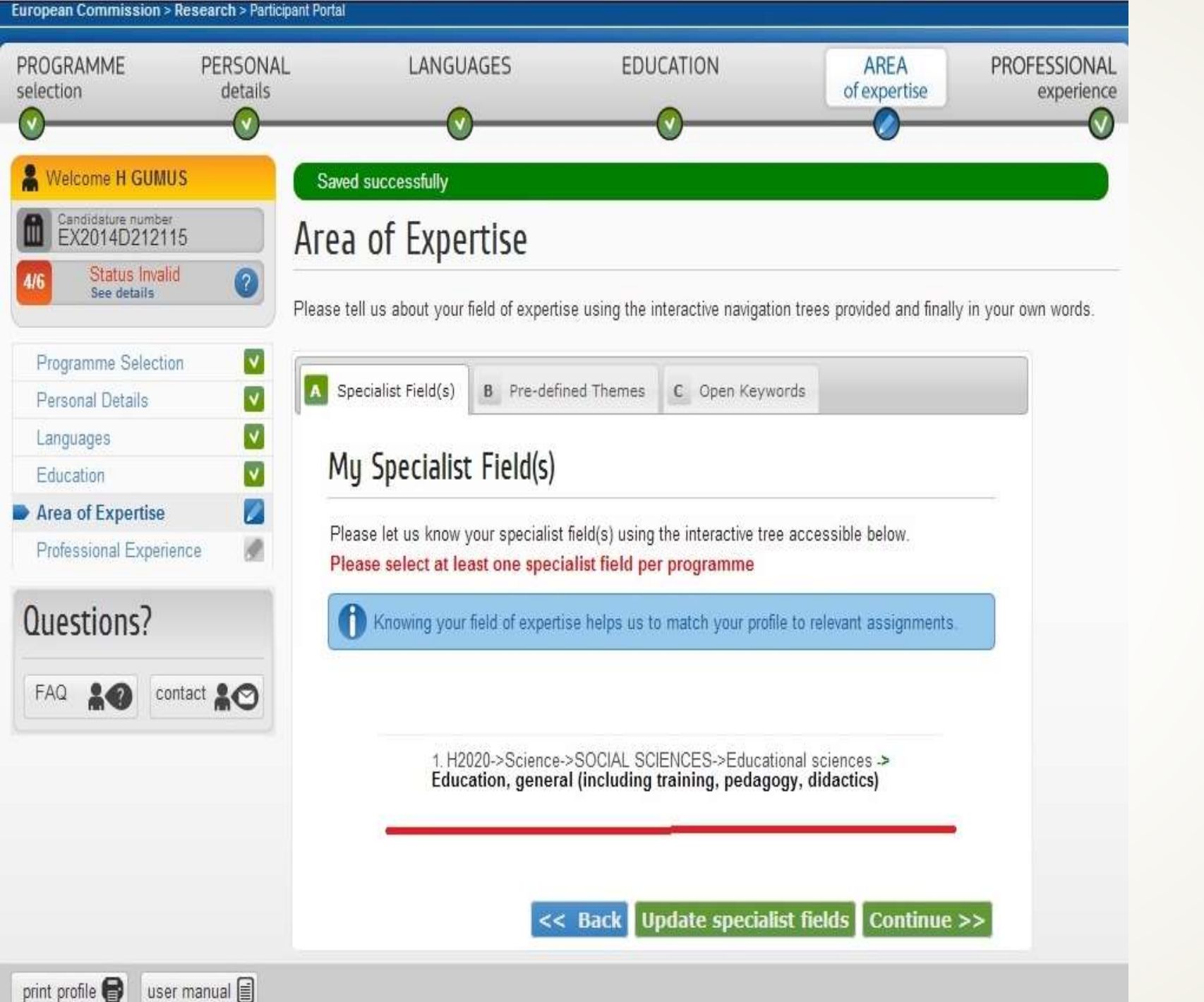

Eklenecek her bir sipesifik
 uzmanlık için 'update
 specialist fields' butonu
 tıklanarak yeni uzmanlık alanı
 seçilir.

Tamamlandığında 'continue' butonu tıklanarak devam edilir.

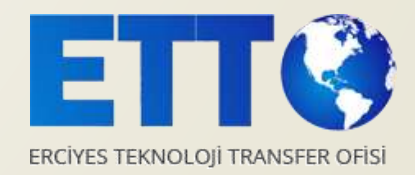

arch/participants/experts/profile/activitiesAndKeywords.jsf

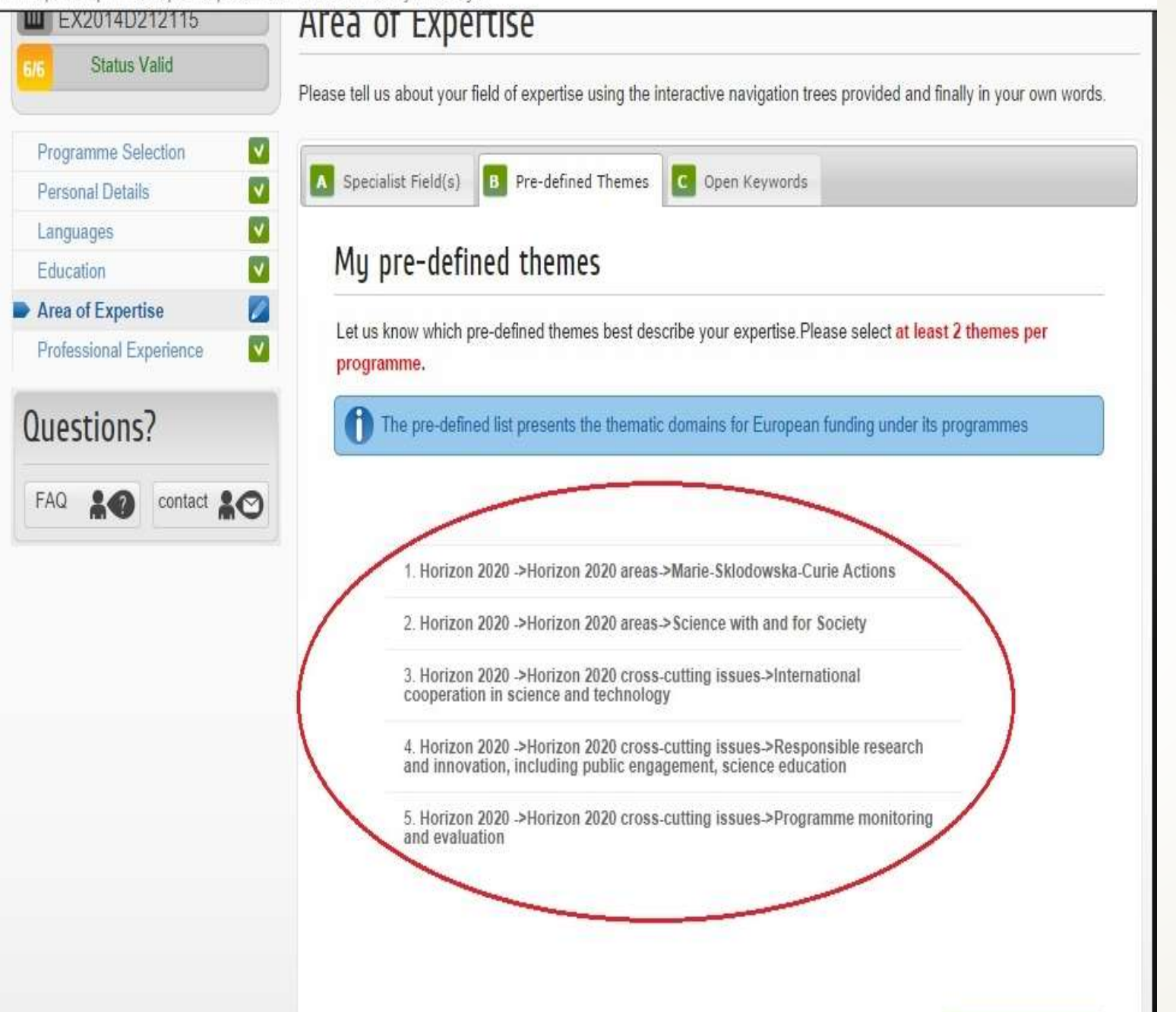

Uzmanlık Alanının ikinci sekmesi 'Predefined Themes' dir "Areas of Expertise" kisminda "Specialist Fields" ile çalışma alanları belirtildikten sonra seçim şansının artırılması için, "Pre-Defined Themes" kisminda "H2020 Areas" alt bileseninde ilgilenilen H2020 alt alanları ve H2020 programına ilişkin yatay konulara (H2020 cross-cutting

issues) dair seçim yapılır.

**Update themes** 

Seçimler 'Update themes' butonuna tıklanarak yapılır.

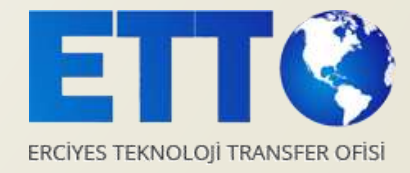

J/research/participants/experts/profile/activitiesAndKeywords.jsf

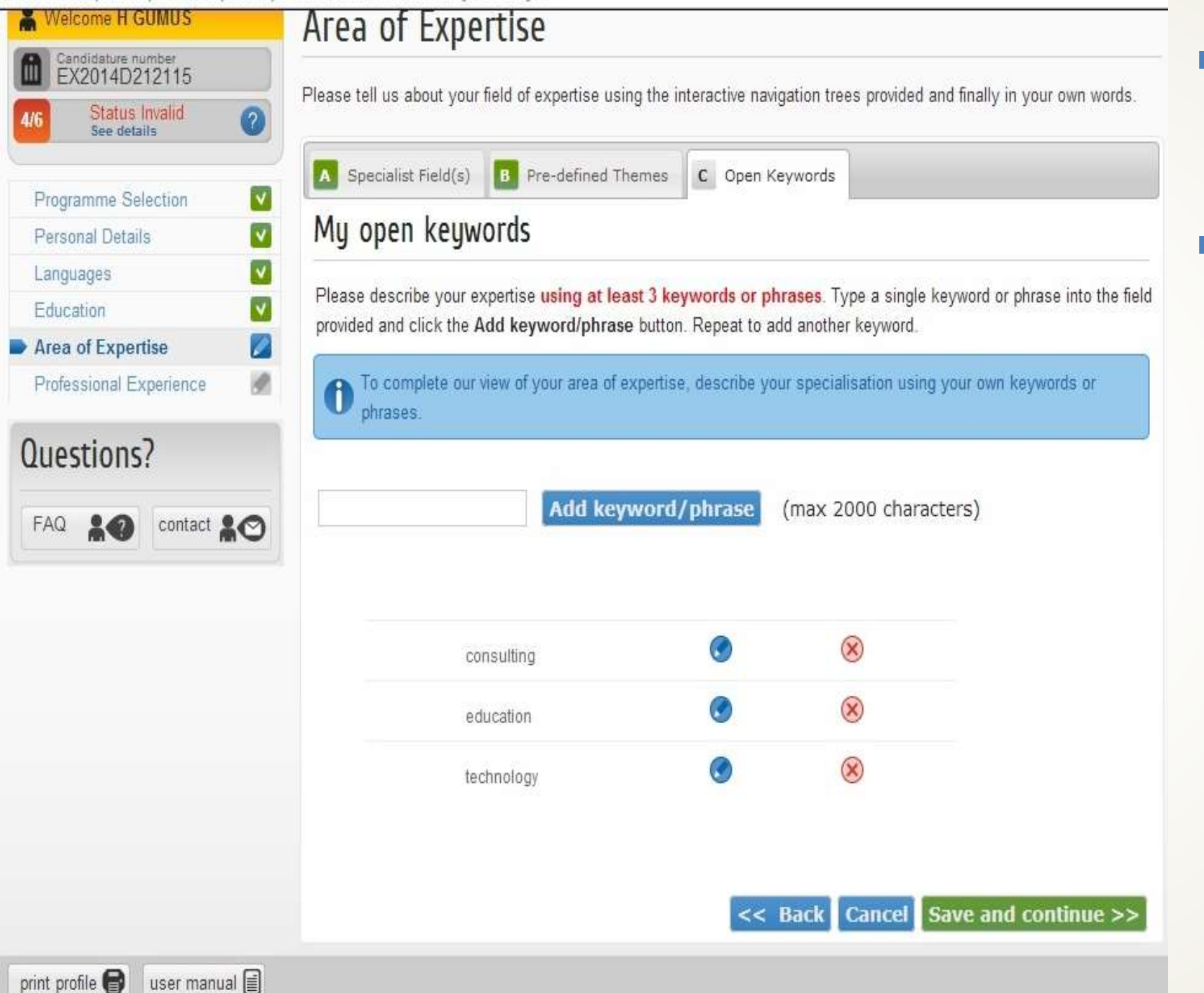

Uzmanlık Alanının üçüncü

sekmesi 'Open Keywords' dür.

Kendi uzmanlığınızı

tanımlayan en az üç tane anahtar kelime veya ifade yazılır.

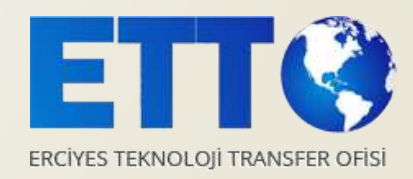

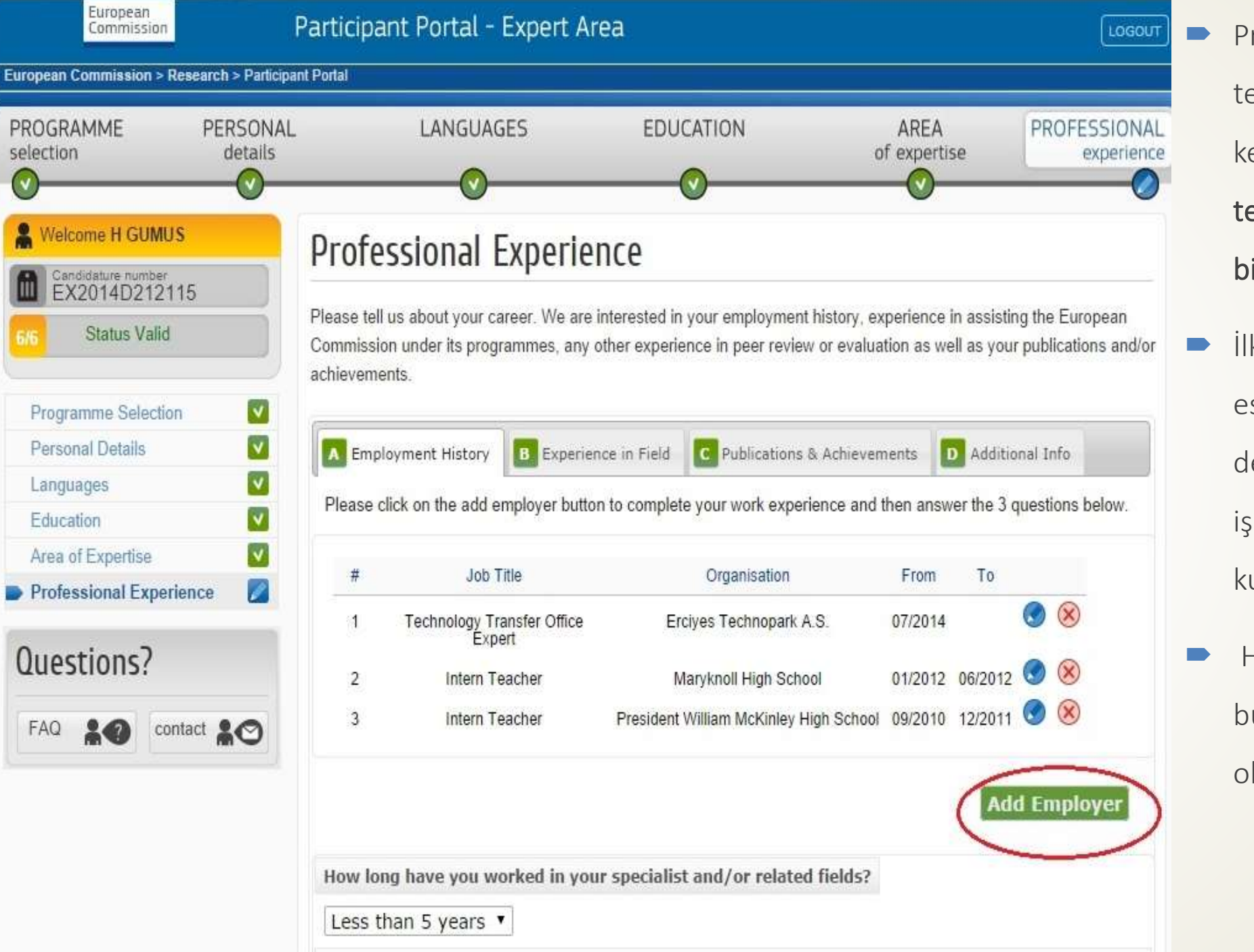

Profilin son sekmesi profesyonel tecrübedir. Profesyonel tecrübenin kendi altında **iş geçmişi, alanda tecrübe, yayınlar & başarılar ve ek bilgi** olmak üzere 4 sekmesi vardır.

İlk sekme olan iş geçmişinde
 eskiden çalışılan ve hali hazırda
 devam eden iş bilgileri girilir. Görev,
 işin başlama ve bitiş tarihleri ve
 kurum burada yazılacak hususlardır.

Her bir iş için 'Add Employer' butonu tıklanarak yeni kayıt

oluşturulur.

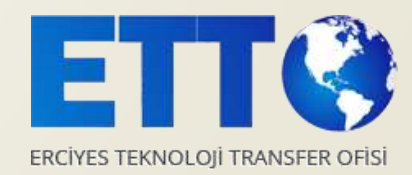

arch/participants/experts/profile/professionalExperience.jsf

|                             | P                         |                                |                             |          |             |                |
|-----------------------------|---------------------------|--------------------------------|-----------------------------|----------|-------------|----------------|
| Personal Details            | Employment History        | B Experience in Field          | C Publications & Achieven   | nents    | Additiona   | il Info        |
| Languages 🛛 🔽               | Diagon eliek on the odd - | malayar buttan ta complete     | usur work synapteness and t | hen anau | or the 2 au | actions helow  |
| Education                   | Please click of the add e | employer builton to complete   | your work experience and i  | nen answ | ei üle 5 du | estions below. |
| Area of Expertise           | # 1ab                     | Title                          | Organization                | From     | To          |                |
| Professional Experience 🛛 🖉 | # 300                     | i me                           | Organisation                | FIOII    | 10          |                |
| unstions]                   | 1 Technology T<br>Exp     | ransfer Office Erciy<br>ert    | es Technopark A.S.          | 07/2014  | (           | <b>S</b>       |
| Luescions?                  | 2 Intern T                | eacher Ma                      | ryknoll High School         | 01/2012  | 06/2012     | 9 🛞            |
| FAQ                         | 3 Intern T                | eacher President W             | illiam McKinley High School | 09/2010  | 12/2011     | 8              |
|                             | Less than 5 years         | •                              |                             |          |             |                |
|                             | Have you ever worke       | <br>d in the industrial sector | ? e.a. board member of      | a comp   | anv. CEO.   | working in     |
|                             | R&D in a company et       | C.                             |                             |          |             | -              |
|                             | ● Yes ● No                |                                |                             |          |             |                |
| -                           | >What is your curr        | ent work situation?            |                             |          |             |                |
|                             | I am currently Em         | ployed                         | ▼                           |          |             |                |
|                             |                           |                                |                             |          |             | Save           |
|                             |                           |                                |                             |          |             | Carlo Sale     |

İş geçmişinde aşağıdaki üç soru cevaplanır; - uzman olunan alanda kaç yıl çalışıldığı -endüstriyel bir sektörde çalışılıp çalışılmadığı. -Hali hazırdaki çalışma statüsünün ne olduğu.

**'save'** butonuna tıklanarak ikinci

sekmeye geçilir.

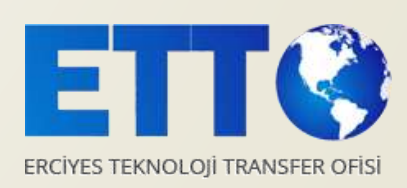

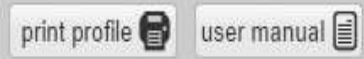

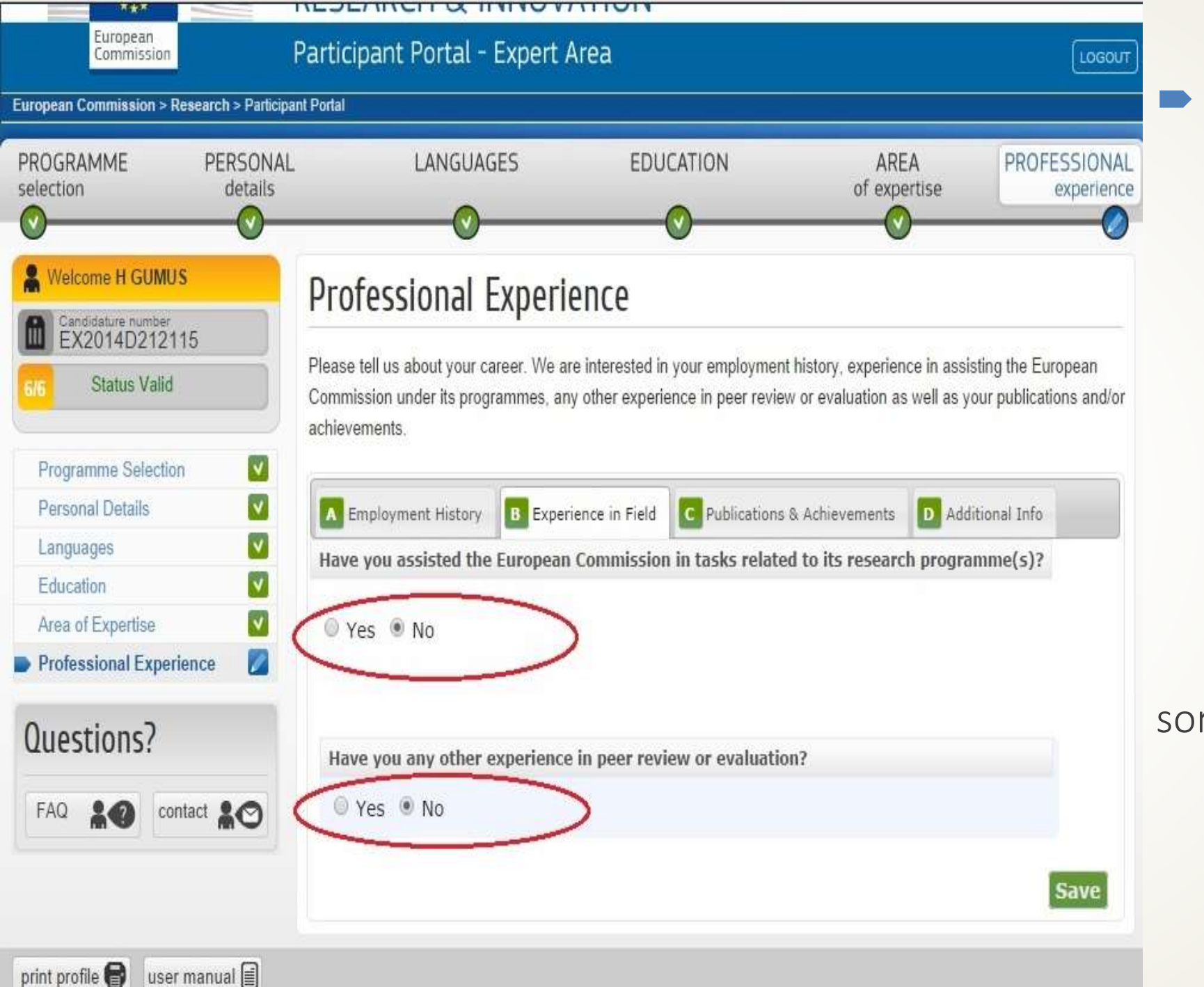

## İkinci sekmede;

Komisyonu'nda - Avrupa araştırma programlarında alınıp alınmadığı görev -Daha önce hiç, herhangi bir yayının değerlendirmesinde görev alınıp alınmadığı

soruları cevaplanır.

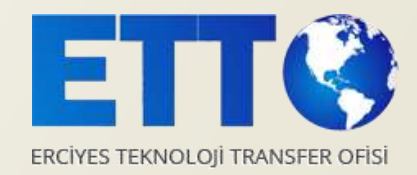

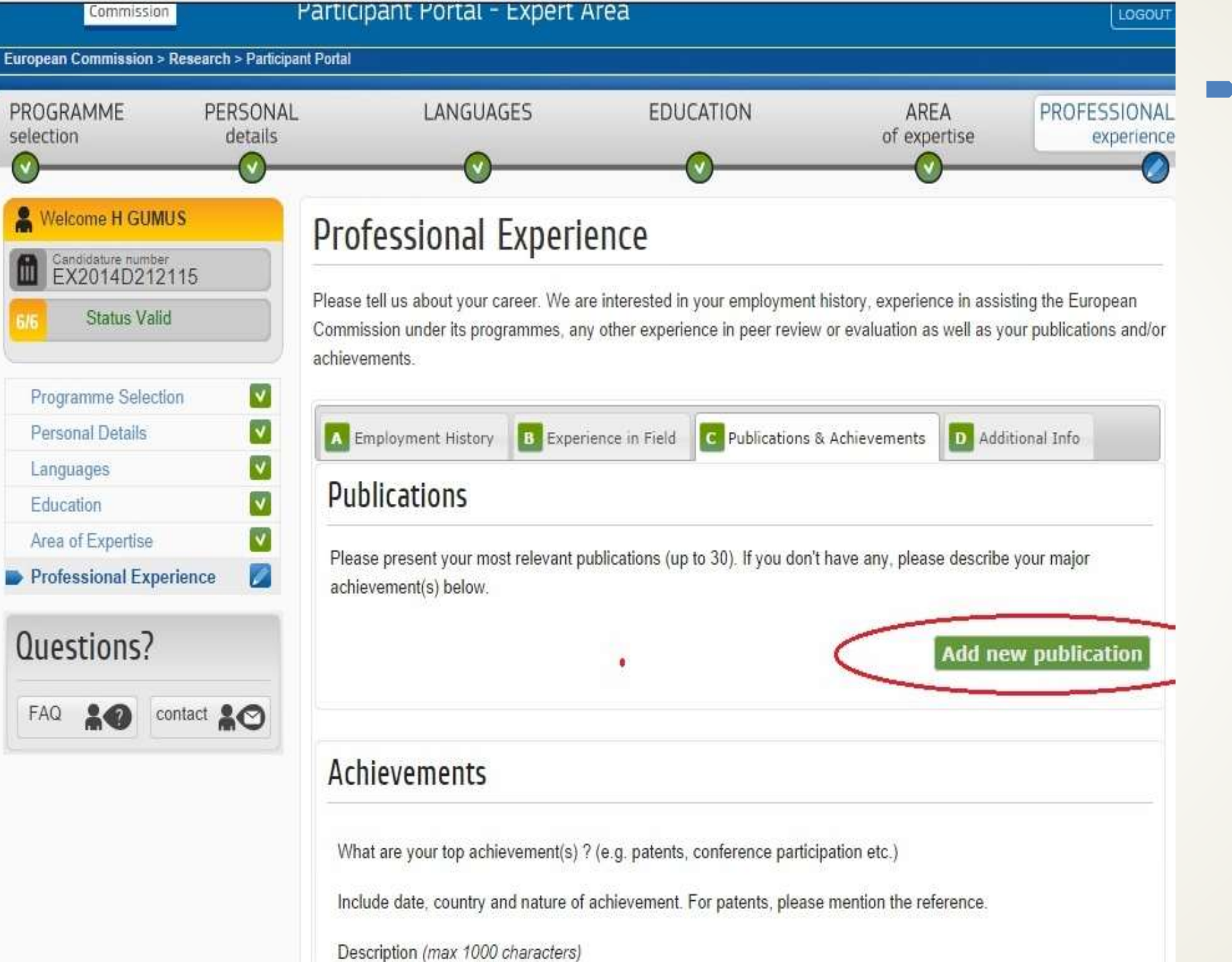

Üçüncü sekme olan yayınlar ve başarılar da yayınların ve diğer

başarıların kaydı yapılır.

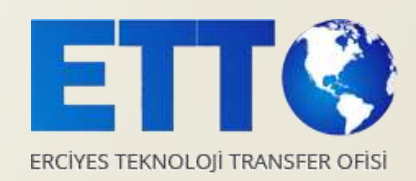

| 6/6 | Status Valid          |   |
|-----|-----------------------|---|
| Pr  | ogramme Selection     |   |
| Pe  | ersonal Details       |   |
| La  | inguages              |   |
| E   | ducation              |   |
| Ar  | ea of Expertise       |   |
| Pr  | ofessional Experience | L |

| Ques | stions | ?       |
|------|--------|---------|
| FAQ  | *0     | contact |

| A Employment History B Experience                                  | in Field  | C Publicatio     | ns & Achieven | nents D     | Additional Info   |
|--------------------------------------------------------------------|-----------|------------------|---------------|-------------|-------------------|
| Publications                                                       |           |                  |               |             |                   |
| Please present your most relevant publica<br>achievement(s) below. | tions (up | to 30). If you d | on't have any | , please de | scribe your major |
| Title                                                              |           |                  | -             |             |                   |
| Date                                                               | Year      | - <b>Y</b> Mo    | nth 🕘         | Day -       | •                 |
| Authorship                                                         | 0 A       | uthor 🔍 C        | o-Author      |             |                   |
| Publisher/journal<br>If revelant, add page number                  |           |                  | -             |             |                   |
| Which keywords best describe<br>this publication ?                 | (max.     | 400 characte     | ers)          |             |                   |
| Website link (optional)                                            | -         |                  |               |             | 8                 |

Please tell us about your career. We are interested in your employment history, experience in assisting the European

'Add new puplication' butonuna tıklandıktan sonra açılan pencerede sahip olunan yayınların başlığı, tarihi, yayınlandığı dergi ve yayını en iyi tarif eden anahtar kelimeler 400 karaktere kadar yazılır. İlk yayın kaydedildikten sonra yeni bir yayın girmek için 'Add ne puplication' butonu tiklanır ve yukarıdaki bilgiler her bir yayın

için kayıt edilir.

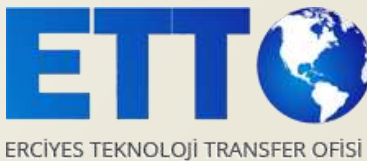

arch/participants/experts/profile/professionalExperience.jsf

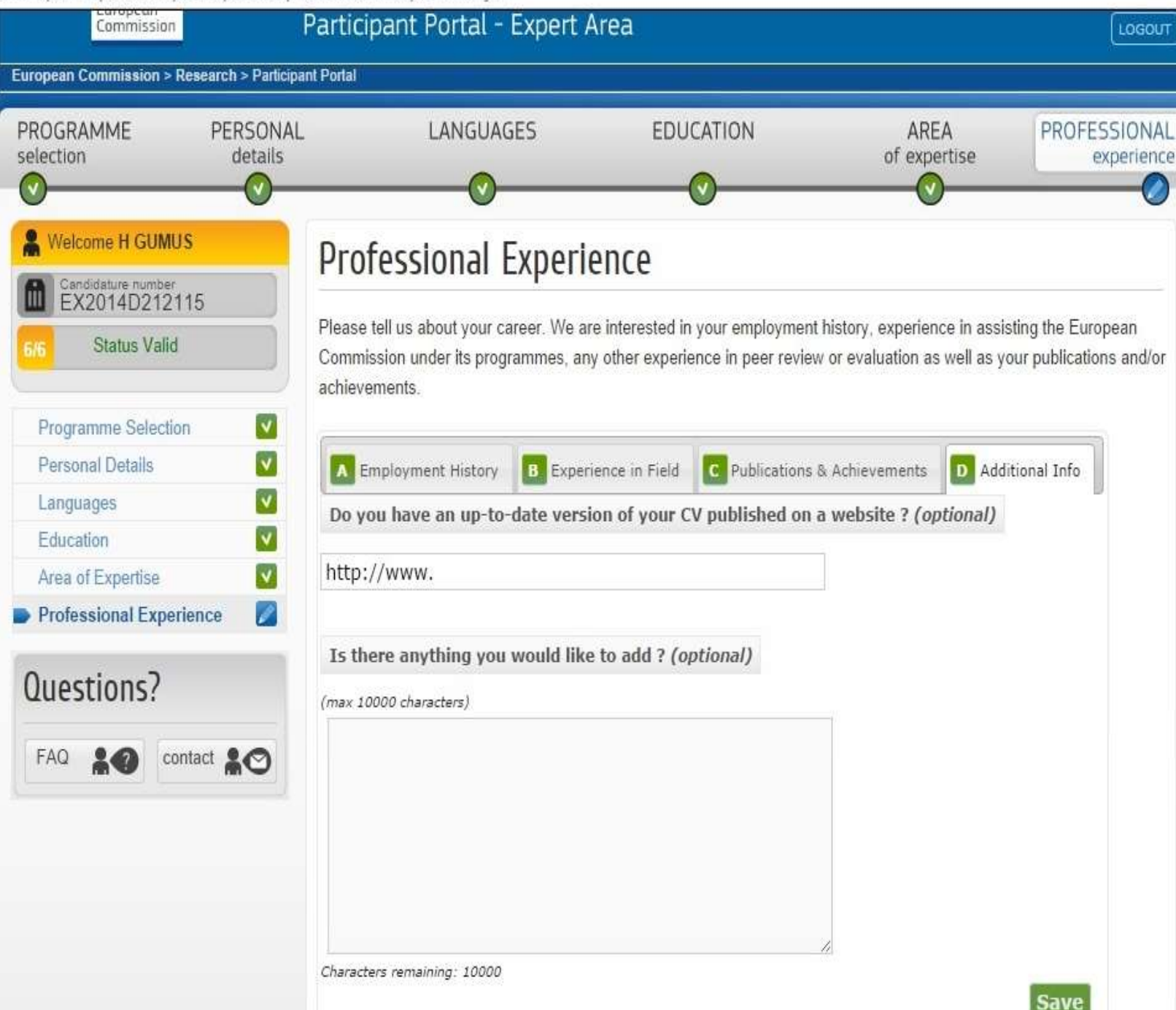

Profesyonel tecrübenin son sekmesinde ek bilgi arzu edilirse kayıt edilir. CV herhangi bir web sitesinde kayıtlı ise o web sitesinin CVyi içeren linki yazılır. Ayrıca eklenecek olan bir bilgi varsa 1000 karaktere kadar

yazılabilir.

Son olarak 'save' butonuna

tıklandığında profil tamamlanmış

olur.

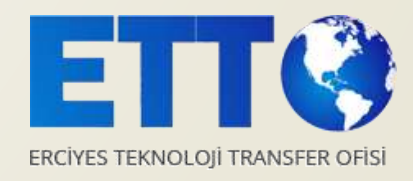

Profil kaydı tamamlandığında ekranda kaydın başarıyla tamamlandığına dair bir mesaj görünür.

Ayrıca aynı mesaj email adresine de gönderilir.

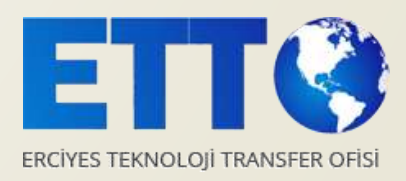

| TIES HOW TO PARTICIPATE EXPERTS SUPPORT - Search                                                                | h PP                                                                                                    |  |  |  |
|----------------------------------------------------------------------------------------------------|----------------------------------------------------------------------------------------------------|--|--|--|
|                                                                                                    |                                                                                                    |  |  |  |
| Welcome to the Expert area in the Participant Port                                                              | al                                                                                                    |  |  |  |
|                                                                                                    |                                                                                                    |  |  |  |
| New employer or qualification to add? Change in contact details?                                                | 1                                                                                                    |  |  |  |
| It is important to keep your profile up-to-date!                                                                |                                                                                                    |  |  |  |
| Profile Contracts                                                                                               |                                                                                                    |  |  |  |
|                                                                                                    |                                                                                                    |  |  |  |
| Profile Data                                                                                                    |                                                                                                    |  |  |  |
| Your programmes preferences are:                                                                                |                                                                                                    |  |  |  |
|                                                                                                    | Your profile                                                                                                    |  |  |  |
| Horizon 2020 – the Framework Programme for Research a<br>Education Audio Visual and Culture Execution Accession | and Innovation is VALLD                                                                                                    |  |  |  |
| COSME (Competitiveness for Small and Medium-sized Ent                                                           | terorises)                                                                                                    |  |  |  |
| programme                                                                                                    | (in prises)                                                                                                    |  |  |  |
| CEF (Connecting Europe Facility)                                                                                | Last                                                                                                    |  |  |  |
| Other European Commission funding programmes Modified on:                                                       |                                                                                                    |  |  |  |
| Your profile accessibility preferences are:                                                                     | 05-Sep-2014                                                                                                    |  |  |  |
|                                                                                                    | Your expert                                                                                                    |  |  |  |
| European Commission and its Executive Agencies/bodies                                                           | Id::                                                                                                    |  |  |  |
| Public research funding bodies in Member States and Asso                                                        | ociated Countries<br>EX2014D212115                                                                                                    |  |  |  |
| <ul> <li>Joint Technology Initiatives and Joint research programme</li> </ul>                                   | es                                                                                                    |  |  |  |
|                                                                                                    |                                                                                                    |  |  |  |
|                                                                                                    |                                                                                                    |  |  |  |
|                                                                                                    | EDIT PROFILE                                                                                                    |  |  |  |
|                                                                                                    | HOW TO PARTICIPATE       EXPERTS       SUPPORT +       Search         Welcome to the Expert area in the Participant Port       New employer or qualification to add? Change in contact details?         It is important to keep your profile up-to-date!       It is important to keep your profile up-to-date!         Profile       Contracts         Profile Data       •         •       Horizon 2020 - the Framework Programme for Research Education, Audio-Visual and Culture Executive Agency pr         •       COSME (Competitiveness for Small and Medium-sized Ent programme         CEF (Connecting Europe Facility)       Other European Commission funding programmes         •       Your profile accessibility preferences are:         •       European Commission and its Executive Agencies/bodies         •       Public research funding bodies in Member States and Ass         •       Joint Technology Initiatives and joint research programme |  |  |  |

Profilde herhangi bir dönemde
 'edit profile' butonuna
 tıklanarak düzeltme yapılabilir.

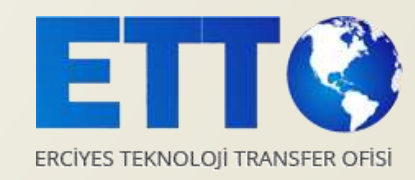

# TEŞEKKÜRLER

## Hülya GÜMÜŞ

Email: <u>hulyagumus@erciyesteknopark.com</u>

• Tel: 0352 224 8112 /140

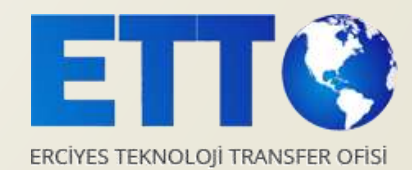